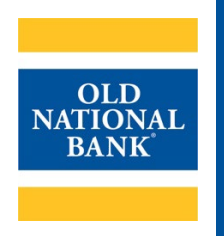

# **Receivables Manager**

# **USER GUIDE**

VERSION 1.0 UPDATED AUGUST 23, 2022 © 2022 OLD NATIONAL BANK

Treasury Management Service | 800-844-1720

# **Table of Contents**

| About Receivables Manager    |    |
|------------------------------|----|
| Logging In                   |    |
| Navigation                   |    |
| lcons                        |    |
| Dashboard                    | 7  |
| Receivables Summary          |    |
| Batch Summary                | 9  |
| Batch Detail                 |    |
| Transaction Detail           |    |
| DDA Summary                  |    |
| Search                       | 15 |
| Payment Search               | 15 |
| Advanced Search              | 17 |
| Entering Search Criteria     | 18 |
| Saved Queries                | 19 |
| Search Results               |    |
| Viewing and Downloading Data |    |
| Print View                   |    |
| PDF View                     |    |
| Download As Text             |    |
| Download Images              |    |
| Selective Print Mode         | 0  |
| Resources                    | 0  |

## **About Receivables Manager**

Receivables Manager provides a robust image archive for receivables information and provides search and reporting tools to manage the receivables information captured from one or more sources. Images and data are stored for 90 days and can be accessed and downloaded for that period. All access is via a secure internet connection using a standard supported web browser.

Users can perform procedures in Receivables Manager such as viewing images and data, researching receivables information, and searching for specific items within an entity.

Standard users may also perform the following tasks:

- View the Receivables Manager dashboard •
- View available Payment and Batch Summary information
- View Batch and Transaction Details •
- **Execute Account and Remittance Searches** .
- Save Search Queries
- Manage saved Search Queries •

NOTE: Some tasks may not apply to all users based on permissions.

#### Logging In

Enter <u>https://receivablesmanager.firstmidwest.com</u> into your web browser to connect to the Receivables Manager application. A login box will be displayed.

| Entity Name |                 | Password Requirements:                       |
|-------------|-----------------|----------------------------------------------|
| Entity      |                 | Minimum of 8 character                       |
| Login Name  |                 | <ul> <li>Cannot contain more that</li> </ul> |
|             |                 | name, or the user's first                    |
| Password    |                 | <ul> <li>Expires after 60 days</li> </ul>    |
| Password    | Forgot Password | Cannot use same passwo                       |

- s containing at least 1 number, 1 pecial character
- an 2 repeating characters, the login or last name
- ord within 180 days

Enter the Entity Name, Login Name and Password provided by the bank, then press the Enter key or click Sign In. When you have successfully signed in, you will be taken to the Dashboard display of Receivables Manager.

A forgotten password may be remedied using the Forgot Password link. Click the link to open the Forgot Password dialogue box.

| Forgot Password                                                          |
|--------------------------------------------------------------------------|
| Enter information below to begin the process of resetting your password. |
| Entity                                                                   |
| Entity                                                                   |
| Login Name                                                               |
| Login Name                                                               |
| Email Subject Line                                                       |
| Email Subject Line                                                       |
| Submit Cancel                                                            |

Enter the Entity Name, Login Name and Email Subject Line. Click Submit to send yourself an email containing a link will open a Reset Password page. *NOTE: this link expires after 10 minutes.* 

| Reset Password                 |
|--------------------------------|
| Your password must be changed. |
| Entity                         |
|                                |
| Login Name                     |
| New Password                   |
| Confirm New Password           |
| Submit                         |

Enter the Entity Name, Login Name, New Password, and Confirm New Password. Click Submit to reset your password in Receivables Manager. Once you submit your password change you will be redirected back to the login page to login using the new password.

# Navigation

Upon login to Receivables Manger, the Dashboard page is displayed if the user has been granted permission to the page. Otherwise, the user will see left most of the menu item for which they have permission. Most users will not have permission for all menu items. Permissions are determined by the group(s) to which the user is assigned, and the roles applied to the groups.

#### **RECEIVABLES MANAGER USER GUIDE**

|                                                                                                    | Batch Summary                                                                                                    | DDA Summary                                        | Exceptions - Sea                                                                                | rch - Reports                                           | Notifications          | Admin +                                                           | Manuel Ponce     | sign                                                                                                    |
|----------------------------------------------------------------------------------------------------|----------------------------------------------------------------------------------------------------|----------------------------------------------------|-------------------------------------------------------------------------------------------------|---------------------------------------------------------|------------------------|-------------------------------------------------------------------|------------------|----------------------------------------------------------------------------------------------------|
| Dashboar                                                                                                    | d                                                                                                    |                                                    |                                                                                                 |                                                         |                        |                                                                   |                  | 0                                                                                                    |
| ntity/Workgr                                                                                                    | Selected: WFS                                                                                                    |                                                    | *                                                                                               |                                                         |                        |                                                                   |                  | 🔒 Print                                                                                                    |
| Summary                                                                                                    | Counts and Amounts                                                                                                    |                                                    |                                                                                                 |                                                         |                        |                                                                   |                  |                                                                                                    |
| Deposit Da                                                                                                    | te 01/21/2015 🛍                                                                                                    |                                                    |                                                                                                 |                                                         |                        |                                                                   |                  |                                                                                                    |
| (                                                                                                    |                                                                                                    |                                                    | 9                                                                                               |                                                         |                        |                                                                   |                  |                                                                                                    |
| ∎ A<br>Receivabl                                                                                                    | CH Check                                                                                                    | ing All Entitles/Work                              | igroups)                                                                                        |                                                         |                        |                                                                   |                  | 6                                                                                                    |
| Acceivabl                                                                                                    | CH Check<br>es Summary (Show                                                                                                    | ing All Entities/Work                              | igroups)                                                                                        |                                                         | Select Groupi          | ny                                                                |                  | c<br>Ə Prin                                                                                                  |
| Acceivabl                                                                                                    | CH Check                                                                                                    | ing All Entities/Work                              | groups)<br>Payment Source                                                                       | Payment Type                                            | Select Groupin         | ng<br>saction Count                                               |                  | € Prir<br>otal (s)                                                                                           |
| A Ceceivabl eposit Date Workgro                                                                                                    | CH Check CS Summary (Show 01/21/2015                                                                                                    | ing All Entitles/Work                              | rgroups)<br>Payment Source                                                                      | Payment Type                                            | Select Groupi<br>Tran  | ng<br>saction Count                                               | • • • • • • • •  | € Prir<br>otal (\$)<br>5,054.5                                                                               |
| Receivabl<br>eposit Date<br>Workgro<br>WFS\Micha<br>@ 540 - Fil                                                                                                    | CH Check CS Summary (Show 01/21/2013 CH CH CH CH CH CH CH CH CH CH CH CH CH                                                                                                    | ing All Entities/Work                              | (groups)<br>Payment Source<br>ImageRPS-Michael                                                  | Payment Type<br>Check                                   | Select Groupi<br>Tran  | ng<br>saction Count<br>6                                          | To<br>S          | Print<br>(stal (s))<br>5,054.5<br>5,054.5                                                                    |
| Receivabl<br>eposit Date<br>Workgro<br>WFS\Micha<br>@ 540 - Fil<br>WFS\Micha                                                                                                    | CH Check CS Summary (Show 01/21/2015 CH CH CH CH CH CH CH CH CH CH CH CH CH                                                                                                    | ing All Entities/Work<br>Company<br>ies            | (groups)<br>Payment Source<br>ImageRPS-Michael                                                  | Payment Type<br>Check                                   | Select Groupi<br>Tran  | ng<br>saction Count<br>6<br>12                                    | Te               | Print<br>otal (\$)<br>5,054.5<br>5,054.5<br>1,939.8                                                          |
| Ceceivabl<br>eposit Date<br>Workgro<br>WFS\Micha<br>C 540 - Fil<br>WFS\Micha<br>C 2791 - t                                                                                                    | CH Check CS Summary (Show 01/21/2015 CH CS Summary (Show 01/21/2015 CH CS Summary (Show 01/21/2015 CH CS Summary (Show CS Summary (Show CS Sum | ing All Entities/Work<br>Company<br>ies            | rgroups)<br>Payment Source<br>ImageRPS-Michael<br>ImageRPS-Michael                              | Payment Type<br>Check<br>Check                          | Select Groupi<br>Tran  | ng<br>saction Count<br>6<br>12<br>12                              | TC<br>S          | Prir<br>otal (\$)<br>5,054.5<br>5,054.5<br>1,939.8<br>1,939.8                                                |
| Ceceivabl<br>eposit Date<br>Workgro<br>WFS\Micha<br>@ 540 - Fil<br>WFS\Micha<br>@ 2791 - t<br>WFS\Mosin                                                                                                    | CH Check CH Check CH  | ing All Entities/Work<br>Company<br>lies           | rgroups)<br>Payment Source<br>ImageRPS-Michael<br>ImageRPS-Michael                              | Payment Type<br>Check<br>Check                          | Select Groupi<br>Tran  | ng<br>saction Count<br>6<br>12<br>12<br>12<br>27                  | TC<br>7<br>2,111 | Print<br>otal (\$)<br>5,054.5<br>5,054.5<br>1,939.8<br>1,939.8<br>1,939.8                                    |
| Acceivabl<br>Deposit Date<br>Workgro<br>WFS\Micha<br>& 540 - Fil<br>WFS\Micha<br>& 2791 - t<br>WFS\Mosin<br>& 1280 - J                                                                                                    | CH Check CH Check CH Check CH Check CH Check CH Check Check  | ing All Entities/Work<br>Company<br>ies            | rgroups) Payment Source ImageRPS-Michael ImageRPS-Michael bank500ps                             | Payment Type<br>Check<br>Check<br>Check                 | Select Groupi<br>Tran  | ng<br>saction Count<br>6<br>12<br>12<br>12<br>27<br>27            |                  | Print<br>otal (\$)<br>5,054.5<br>5,054.5<br>1,939.8<br>1,939.8<br>1,939.8<br>1,860.3<br>1,860.3              |
| Acceivabl<br>Receivabl<br>Peposit Date<br>Workgro<br>WFS\Micha<br>@ 540 - Fil<br>WFS\Micha<br>@ 2791 - t<br>WFS\Mosin<br>@ 1280 - J<br>WFS\Mosin                                                                                                    | CH Check CH Check CH Check Check Che | ing All Entities/Work<br>Company<br>ies            | rgroups) Payment Source ImageRPS-Michael ImageRPS-Michael bank500ps                             | Payment Type<br>Check<br>Check<br>Check                 | Select Groupi<br>Tran  | ng<br>saction Count<br>6<br>12<br>12<br>27<br>27<br>67            |                  | Print<br>otal (\$)<br>5,054.5<br>5,054.5<br>1,939.8<br>1,939.8<br>1,939.8<br>1,860.3<br>1,860.3<br>6,367.0   |
| Acceivabl<br>Acceivabl<br>Deposit Date<br>Workgro<br>WFS\Micha<br>2 540 - Fil<br>WFS\Micha<br>2 2791 - t<br>WFS\Mosin<br>2 1280 - J<br>WFS\Mosin<br>2 111 - St                                                                                                    | CH Check CS Summary (Show O1/21/2015  CH CS Summary (Show O1/21/2015  CH CS Summary (Show O1/21/2015  CH CS Summary (Show CS Signature Statement of the statement of the stateme | ing All Entities/Work<br>Company<br>ies            | rgroups) Payment Source ImageRPS-Michael ImageRPS-Michael bank500ps ACH                         | Payment Type<br>Check<br>Check<br>Check<br>ACH          | Select Oroupin<br>Tran | ng<br>saction Count<br>6<br>12<br>12<br>27<br>27<br>67<br>8       |                  | Control (S) 5,054.5 5,054.5 1,939.8 1,939.8 1,860.3 1,860.3 6,367.0 9,621.3                                  |
| Acceivabl<br>Acceivabl<br>Acceivabl | CH Check CS Summary (Show O1/21/2013 CH CS Summary (Show O1/21/2013 CH CS Summary (Show O1/21/2013 CH CS Summary (Show CS State State Stat | ing All Entities/Work<br>Company<br>ies<br>-300324 | Payment Source<br>ImageRPS-Michael<br>ImageRPS-Michael<br>bank:500ps<br>ACH<br>IntegraPAY-13003 | Payment Type<br>Check<br>Check<br>Check<br>ACH<br>Check | Select Groupin<br>Tran | ny<br>saction Count<br>6<br>12<br>12<br>27<br>27<br>67<br>8<br>48 |                  | C Print<br>otal (\$)<br>5,054.5<br>5,054.5<br>1,939.8<br>1,860.3<br>1,860.3<br>6,367.0<br>9,621.3<br>4,065.0 |

## Icons

Below are the different icons that are used throughout Receivables Manager:

| lcon                         | <u>Image</u>  | Description                                                                                                    |
|------------------------------|---------------|----------------------------------------------------------------------------------------------------|
| Refresh Page                 | C             | Refresh the data on the displayed page.                                                                                                    |
| View Details                 | ľ             | Drill-down functionality that displays details for a workgroup, batch, or transaction.                                                                                                    |
| View Check Image             |               | View the image of the check or ACH and WIRE surrogate check images.                                                                                                    |
| View Transaction<br>Document | ß             | View the non-check items.                                                                                                    |
| View All Images              |               | View all corresponding documents for the transaction or batch in a printer friendly version.                                                                                                    |
| Calendar                     | <b>#</b>      | Displays a calendar to select a desired date.                                                                                                    |
| Expand Group                 | Ŧ             | Expands an individual group to show the items in the group.                                                                                                    |
| Collapse Group               |               | Collapses an individual group to hide the items in the group.                                                                                                    |
| Locked                       | <b>A</b>      | Items that have been locked will display this icon.                                                                                                    |
| Delete                       | ×             | Opens a confirmation dialog box to delete an item.                                                                                                    |
| Expand All Groupings         | 2             | Expands all groups in a data table.                                                                                                    |
| Collapse All Groupings       | 1             | Collapses all groups in a data table.                                                                                                    |
| Add / Subtract               | >><br><<br><< | These buttons are used to configure parameters where items are<br>moved between an "available" box and a "selected" box. The double<br>arrow moves all items across boxes, the single arrow moves selected<br>items across boxes |
| Move Up/Down                 | +             | This function can be found as part of the search criteria window<br>and is used when building a search query. These buttons move a<br>selected item up or down the display order.                                                |
| Page Navigation              |               | Allows the user to navigate through the pages of a table.                                                                                                    |
| Print                        | 🔒 Print       | Opens a new window with a printer friendly format of the associated data or graphic. The user may be prompted for a summary or a detail format.                                                                                  |

## Dashboard

The Dashboard page has an upper Dashboard section and a lower Receivables Summary section.

| Dashboard       | Batch Summary       | DDA Summary | Exceptions+     | Search <del>-</del> | Reports | Notifications | Admin <del>-</del> | Manuel Ponce | sign out |
|-----------------|---------------------|-------------|-----------------|---------------------|---------|---------------|--------------------|--------------|----------|
|                 |                     |             |                 |                     |         |               |                    |              |          |
| Dashboard       |                     |             |                 |                     |         |               |                    |              | ະ        |
| Entity/Workgrou | P Selected: FMB-TES | г           | Ŧ               | ]                   |         |               |                    |              | 🖨 Print  |
| Summary C       | ounts and Amounts   |             |                 |                     |         |               |                    |              |          |
| Deposit Date    | 02/25/2016          |             |                 |                     |         |               |                    |              |          |
| Tota            | l Amount \$2.00     | Total T     | ransactions - 2 |                     |         |               |                    |              |          |
|                 | 9                   |             |                 |                     |         |               |                    |              |          |
| Che             | ck                  |             |                 |                     |         |               |                    |              |          |

The Dashboard section at the top of the page displays the Summary Counts and Amounts totals and pie charts. By default, the Dashboard section shows information for the entity or workgroup displayed in the **Entity/Workgroup** box. The user may be able to drill down and select a different Entity/Workgroup from the dropdown list.

The **Deposit Date** for Summary Counts and Amounts defaults to the current date.

To select a different date, click the calendar icon and then select the desired date. Click the buttor **B** print to generate a printer friendly report that can also be saved as a PDF file.

## **Receivables Summary**

The Receivables Summary section of the page displays a table of all payments received for each workgroup under the entity the user signed into and for the indicated **Deposit Date**.

The **Deposit Date** defaults to the current date. To select some other date, click on the calendar icon in the calendar icon the calendar tool to select the desired date.

|                                          |                  |              | (                 |               |
|------------------------------------------|------------------|--------------|-------------------|---------------|
| Deposit Date 01/21/2015                  |                  |              | Select Grouping   | Z Z BPri      |
| Workgroup                                | Payment Source   | Payment Type | Transaction Count | Total (\$) 🔺  |
| WFS\Michael Bank\Michael Holding Company |                  |              | 6                 | 5,054.54      |
| Ø 540 - FileGroupTesting                 | ImageRPS-Michael | Check        | 6                 | 5,054.54      |
| WFS\Michael Bank\Vandelay Industries     |                  |              | 12                | 1,939.82      |
| 2791 - test rename long                  | ImageRPS-Michael | Check        | 12                | 1,939.82      |
| WFS\Mosinee Bank\DevCompany              |                  |              | 27                | 2,111,860.38  |
| 1280 - Jones Fish Joint                  | bank500ps        | Check        | 27                | 2,111,860.38  |
| WFS\Mosinee Bank\QA Company              |                  |              | 67                | 10,776,367.09 |
| 111 - Stans_CCD_ACH_Long                 | ACH              | ACH          | 8                 | 129,621.37    |
| 2 300324 - Tom B integraPAY 3003-300324  | integraPAY-I3003 | Check        | 48                | 524,065.08    |
| 113 - Stans_CTX_ACH_Long                 | ACH              | ACH          | 11                | 10,122,680.64 |

Receivables Summary data is grouped by entity. To apply a sub-group, select one of the options from the **Select Grouping** dropdown list.

| Select Grouping | * |
|-----------------|---|
| . 1             | Q |
| Entity          |   |
| Workgroup       |   |
| Payment Type    |   |
| Payment Source  |   |
| ι,              |   |

Individual groups may be expanded or collapsed with the Expand 🗈 and Collapse 트 buttons. All groups may be expanded or collapsed together using the Expand All Groupings 🌌 and Collapse All Groupings 🜌 buttons.

To view a batch summary for a specific workgroup, click the **View Details** icon *it* in the first column. See the next section about the Batch Summary page for more information.

Click the Print button to generate a printer friendly report that can also be saved as a PDF file. Select either summary or detail when prompted.

#### **Batch Summary**

The Batch Summary provides high level information about each batch processed for a selected workgroup and date range. Select the **Batch Summary** menu item to display the Batch Summary page.

| Dashboard  | Batch Summary | DDA Summary | Exceptions+   | Search + | Reports | Notifications | Admin <del>+</del> | Manuel Ponce | sign out |
|------------|---------------|-------------|---------------|----------|---------|---------------|--------------------|--------------|----------|
|            |               |             |               |          |         |               |                    |              |          |
| Batch Sum  | mary          |             |               |          |         |               |                    |              |          |
| Date Range | :             | Work        | group:        |          |         | Payme         | nt Type:           |              |          |
| 03/11/20:  | 16 🛗 - 03/11/ | 2016 🛗 Sele | ect Workgroup |          |         | • All         |                    | × • Go       |          |

To view a Batch Summary, perform the following steps.

- 1. Select a start and end Date Range.
- 2. Select a workgroup from the Workgroup selector.
- NOTE: Entities cannot be selected, only workgroups. Double click a workgroup to select it.
- 3. Select the payment type from the Payment Type dropdown list or use the default of --All--.
- 4. Click Go.

NOTE: The data displayed by the Batch Summary page is dynamic in that it shows only batches in workgroups that contain data, and that the user has permission to view.

| hboard                         | Batch S        | umma    | ary DDA Su                 | mmary                | Exceptions+         | Search +      | Reports | Notificat            | ions Admin <del>-</del> | Manuel Ponce             | sign ou                                |
|--------------------------------|----------------|---------|----------------------------|----------------------|---------------------|---------------|---------|----------------------|-------------------------|--------------------------|----------------------------------------|
|                                |                |         |                            |                      |                     |               |         |                      |                         |                          |                                        |
| ch Sum                         | mary           |         |                            |                      |                     |               |         |                      |                         |                          |                                        |
| Date Rang                      | e:             |         |                            | Work                 | group:              |               |         |                      | Payment Type:           |                          |                                        |
| 02/10/20                       | )16            | - 0     | 3/11/2016                  | 1 Sel                | ected: 123- FMB Te  | st            |         | •                    | All                     | × 👻 Go                   |                                        |
| Workgroup                      | : 203 - Osc    | annlair | n                          |                      |                     |               |         |                      |                         |                          |                                        |
| in onling i oraș               |                |         |                            |                      |                     |               |         |                      |                         |                          |                                        |
| Batch                          | ID Bate        | h       | Deposit Date               | Payment S            | Source Paym         | ent Type      | Transac | tion Count           | Payment Count           | Document Count           | Batch Total                            |
| Batch                          | ID Bato<br>129 | h<br>4  | Deposit Date<br>02/25/2016 | Payment S<br>Lockbox | Source Paym<br>Chec | ent Type<br>k | Transac | tion Count<br>2      | Payment Count<br>2      | Document Count<br>3      | Batch Total<br>\$2.00                  |
| Batch<br>Batch<br>1294<br>Tota | ID Bato<br>129 | h<br>4  | Deposit Date<br>02/25/2016 | Payment S<br>Lockbox | Source Paym<br>Chec | ent Type<br>k | Transac | tion Count<br>2<br>2 | Payment Count<br>2<br>2 | Document Count<br>3<br>3 | Batch Total<br>\$2.00<br><b>\$2.00</b> |

The Batch Summary page displays the results in a table.

To access the Batch Detail page for a specific batch, click the **View Details** icon <sup>C</sup> or the batch number **View Batch Detail** hyperlink in the **Batch** column.

| Batch          | Deposit Dat  |
|----------------|--------------|
| 2850           | 12/03/201    |
| 2051<br>View I | Batch Detail |

See the following Batch Detail section for more information.

Click the 🏓 Printer-Friendly Version hyperlink at the lower left of the page to display and print the Batch Summary Report.

## **Batch Detail**

Batch details are accessed when a user clicks the View Details icon *or* the batch number View Batch Detail hyperlink from within the Batch Summary or Search pages.

The Batch Detail page provides individual transaction information for payments processed within the batch for the Deposit Date selected. The Batch Detail page displays the results in a table.

| shbo       | bard                    | Batch S            | Summary DDA Sur   | nmary Excepti  | ions <del>-</del> Sear | rch <del>-</del> Repo | rts Notificati | ons Admin <del>-</del> | Man   | uel Ponce | sign ou |
|------------|-------------------------|--------------------|-------------------|----------------|------------------------|-----------------------|----------------|------------------------|-------|-----------|---------|
|            |                         |                    |                   |                |                        |                       |                |                        |       |           |         |
| tch        | Summ                    | ary >              | Batch Detail      |                |                        |                       |                |                        |       |           |         |
| Wor<br>Dep | kgroup: 1<br>osit Date: | 23 - FME<br>02/25/ | 3 Test<br>2016    |                |                        |                       |                |                        |       |           |         |
|            | Batch ID                | Batch              | Transaction       | Payment Amount |                        | R/T                   | Account Number | Check/Trace/Ref Number | Payer | DDA       |         |
| Ø          | 1294                    | 1294               | 1                 | \$1.00         | 🖸 🗋 🎦                  | 104000016             | 12345678       | 4919                   |       | 123456    | Ð       |
| Ø          |                         |                    | 2                 | \$1.00         | 🖸 🗋 🔛                  | 104000016             | 12345678       | 9927                   |       | 123456    | ₽       |
|            |                         |                    | Batch 1294 Total: | \$2.00         | 🔝 View-All             |                       |                |                        |       |           |         |
|            |                         |                    |                   |                |                        |                       |                |                        |       |           |         |

Select the View Payment Images icon **1** in the column to generate a PDF document of the check image. Select the View **Transaction Documents** icon **1** in the column to generate a PDF document containing all the non-check images for the selected batch.

Select the View All Images for Transaction icon in the column to generate a PDF containing all the images for the selected transaction.

Select the View All Images for Batch icon 🐱 in the totals row to generate a PDF containing all the images for the selected batch.

Click the **Transaction Report** icon <sup>+</sup> in the far-right column to generate a Transaction Report PDF. This feature is only available with lockbox payment sources.

Click the **Transaction Details** icon or the transaction number **Transaction Details** hyperlink in the **Transaction** column, to view the Transaction Detail page.

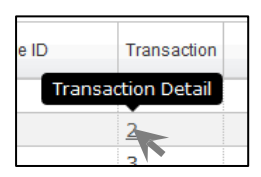

Click the 🏓 Printer-Friendly Version hyperlink at the lower left of the page to display and print the Batch Detail Report.

11

## **Transaction Detail**

Transaction details are accessed when a user clicks the **Transaction Detail** icon *s*, or the **Transaction Details** hyperlink on the transaction number in the **Transaction** column, within the Batch Detail page. The Transaction Detail page provides payment information for the selected transaction. Information in the Transaction Detail page may vary based on the type of transactions captured.

A sample Transaction Detail page is shown. There are four areas of information on the page: Header, Payment Items, Related Items, and Documents.

| D   | ashboard Batch Si                                                                                                  | ummary DDA             | A Summary      | Exceptions - | Search <del>-</del> | Reports    | Notific | cations A  | Admin <del> -</del> | Manuel Ponce   |   | sign out |
|-----|----------------------------------------------------------------------------------------------------|------------------------|----------------|--------------|---------------------|------------|---------|------------|---------------------|----------------|---|----------|
|     |                                                                                                    |                        |                |              |                     |            |         |            |                     |                |   |          |
| Tra | insaction Detail                                                                                                   |                        |                |              |                     |            |         |            |                     |                |   |          |
|     | Insaction Detail                                                                                                   |                        |                |              |                     |            |         |            |                     |                |   |          |
| •   | BankID: 999<br>Workgroup: 286 - ICO<br>Deposit Date: 2/23/201<br>Batch ID: 12410<br>Batch: 12410<br>Transaction: 1 | N Service Testing<br>5 |                |              |                     |            |         |            |                     |                |   |          |
| -   |                                                                                                    |                        |                |              |                     |            |         | Hansacut   |                     |                |   |          |
| в   | Payment Items                                                                                                    |                        |                |              |                     |            |         |            |                     |                |   | -        |
|     | Payment Sequence                                                                                                   | R/T                    | Account Number | er Che       | ck/Trace/Ref Num    | ber        | Payer   | DDA        |                     | Payment Amount |   |          |
|     | 1                                                                                                    | 051405324              | 133490501      | 113          | 39                  |            |         | 123456789  |                     | \$1,021.64     | 0 | 8        |
|     | 2                                                                                                    | 055000165              | 03328996       | 872          | 20                  |            |         | 123456789  |                     | \$1,231.07     | 0 | ₽        |
|     | 14 <4 >> >1 Showing Result                                                                                         | s 1 - 2 of 2           |                |              |                     |            |         |            |                     |                |   |          |
| C   | Related Items                                                                                                    | AccountNur             | nber           |              |                     | Amount     |         | Amount Due | Due Date            |                |   |          |
|     | 1                                                                                                    | 75054668               | 95523122       |              |                     | \$1.021.64 |         | \$1,400.00 | 01112002            |                | F |          |
|     | 2                                                                                                    | 75705764               | 47732037       |              |                     | \$1,036.89 |         | \$524.65   | 10232002            |                | • |          |
|     | 3                                                                                                    | 75056985               | 46567237       |              |                     | \$20.00    |         | \$154.18   | 09272002            |                | e |          |
|     | 4                                                                                                    | 75056985               | 46567237       |              |                     | \$154.18   |         | \$154.18   | 09272002            |                | e | 6        |
|     | 5                                                                                                    | 75056985               | 46567237       |              |                     | \$20.00    |         | \$154.18   | 09272002            |                | e | •        |
|     | 14 <4 >> >1 Showing Result                                                                                         | s 1 - 5 of 5           |                |              |                     |            |         |            |                     |                |   |          |
|     |                                                                                                    |                        |                |              |                     |            |         |            |                     |                |   |          |
| D   | Documents                                                                                                    |                        |                |              |                     |            |         |            |                     |                |   |          |
|     | Document                                                                                                    | Description            |                |              |                     |            |         |            |                     |                |   |          |
|     | 1                                                                                                    | EOB                    | Ľ              | 1            |                     |            |         |            |                     |                |   |          |
|     | 2                                                                                                    | EOB                    | C              | )            |                     |            |         |            |                     |                |   |          |
|     | 3                                                                                                    | EOB                    |                | ]            |                     |            |         |            |                     |                |   |          |
|     | 4                                                                                                    | EOB                    |                | 4            |                     |            |         |            |                     |                |   |          |
|     | Jacaba Showing Deput                                                                                               | EUD                    |                | 1            |                     |            |         |            |                     |                |   |          |
|     | andwing Result                                                                                                    | 31-3013                |                |              |                     |            |         |            |                     |                |   |          |

#### Header (A)

The header displays the information that identifies the transaction and is located directly below the breadcrumb trail. It includes the bank ID, workgroup, the deposit date, the batch ID, the batch ID, and the transaction number.

#### Payment Items (B)

The Payment Items area displays the information for one or more payments included in the transaction. Although the columns report the same data for all payments, the miscellaneous data with the bold labels will vary depending on the payment source.

#### **Related Items (C)**

The Related Items area displays the information for any non-payment (not a check) documents such as invoice, stub, correspondence, etc. There may or may not be items displayed in this area.

#### **Documents (D)**

The Documents area lists any non-payment documents associated with the transaction. Click the **View Payment Image** icon **O** to generate a PDF document of the check image.

Click the **View Document** icon <sup>(1)</sup> to generate a PDF document containing all the non-check images for the selected transaction.

Click on 🐱 View All Images to generate a PDF containing all the images of the transaction.

Click the Item Report icon 🚔 in the far-right column to generate an Item Report PDF. This feature is only available with lockbox payment sources.

|                        | Item Report- 12410^1^02/2 | 3/2015            |
|------------------------|---------------------------|-------------------|
| PAY TO THE<br>ORDER OF | DATE                      | \$ 1021.64        |
| CC 100 M 106/000       | Salling Cone of the       | DOLLARS D. MARINE |
| 1:0514053241           | NOT-1                     | NEGOTIABLE        |

| Page 2                |                   |           |                                   |             |
|-----------------------|-------------------|-----------|-----------------------------------|-------------|
|                       | Item Re           | eport-1   | 2410^1^02/23/2015                 |             |
| Applied Amount:       | 1021.64           | F         | Applied Amount Operator: bryon.ca | r           |
| Document Audit Trail: | \$1,car,bryon,M1, |           |                                   |             |
| ARC Return Audit:     |                   |           |                                   |             |
| Itom Fielde:          |                   |           | Mark Soneo Fielde:                |             |
| 01 Account Number     | 1                 | 33400501  | Mark Selise Fields.               |             |
| 02 RT                 | 0                 | 51405324  |                                   |             |
| 03 Serial             |                   | 1139      |                                   |             |
| Item Information:     |                   |           | Pass I Information:               |             |
| Batch ID              |                   | 12410     | Station/Operator                  | 5 / *MARY   |
| Batch Number          |                   | 12410     | Process Date                      | 02/23/2015  |
| Transaction Number    |                   | 1         | Receive Date                      | 02/23/2015  |
| Client ID             |                   | 286       | System Date                       | 02/23/2015  |
| Document Group ID     |                   | 11        | Process Type                      |             |
| Document ID           |                   | 1         | Pass I Sequence                   | 6           |
| Document Type         |                   | Check     | Pass II Information:              |             |
| Work Type             |                   | Multiples | Station/Operator                  | 5 / *MARY   |
| Work Flow ID          |                   |           | Pocket Cut ID (blk-pkt#-cut#)     | 01241020101 |
| Consolidation Number  |                   | 1         | Pocket Sequence                   | 1           |
| Consolidation Date    | 0.                | 2/23/2015 | Deposit Date                      | 02/23/2015  |
| Reject job            |                   | 1         | Pass II Sequence                  | 1           |

## **DDA Summary**

The DDA Summary page displays direct deposit account data to which funds are being deposited for workgroups to which the logged in user has permission to view. Select the DDA Summary menu item to display the DDA Summary page.

| Dashboard     | Batch Summary        | DDA Summary    | Exceptions+ | Search <del>+</del> | Reports | Notifications | Admin <del>+</del> | Manuel Ponce | sign out   |
|---------------|----------------------|----------------|-------------|---------------------|---------|---------------|--------------------|--------------|------------|
|               |                      |                |             |                     |         |               |                    |              |            |
| DDA Sum       | nary                 |                |             |                     |         |               |                    |              | 2          |
| Deposit Date: | 02/25/2016           |                |             |                     |         |               |                    |              | 🔒 Print    |
| T             | otal Amount \$2.00   |                |             |                     | Tota    | al Payments 2 |                    |              |            |
|               |                      | 81004          | 01812       |                     |         |               |                    | 8100401812   |            |
| Entity 🔺      |                      | Workgroup      | Payment     | Source              | Payment | Туре          | Payment C          | ount         | Total (\$) |
| □ DDA: 123    | 456                  |                |             |                     |         |               |                    | 2            | 2.00       |
| FMB-TEST      | \First Midwest Bank\ | 123 - FMB Test | Lockbox     |                     | Check   |               |                    | 2            | 2.00       |

The **Deposit Date** defaults to the current date. To select another date, click on the calendar icon and then on the date desired.

To view the data for a specific section of each pie chart, hover the mouse pointer over that section of a pie chart and the data will display.

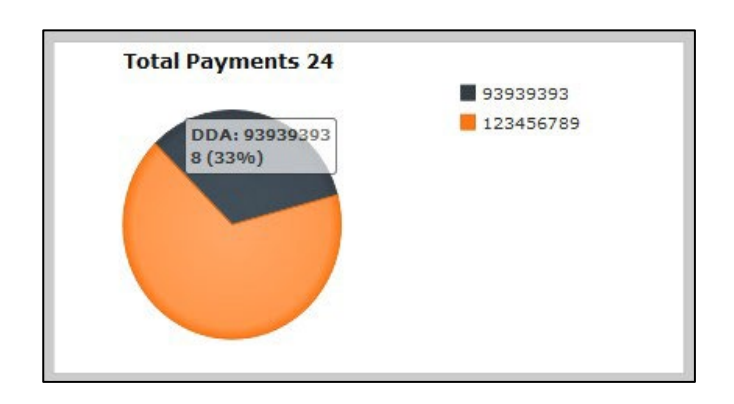

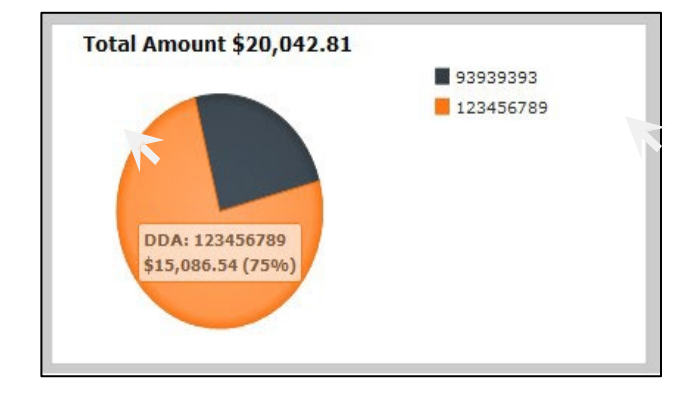

# Search

Receivables Manager offers robust search capabilities which allow users to search for images based on standard MICR fields as well as optional user defined fields configured at the Entity level. Examples of user- defined fields include invoice number, customer name, net amount, division number, etc. These additional fields of information are captured according to the site requirements and become part of the image search criteria.

The three search sub-menu options that are available under the main Search menu item are **Payment Search**, **Advanced Search** and **Manage Queries**.

| Dashboard Bate   | h Summary    | DDA Summary | Exceptions * | Search + | Reports            | Notifications | Admin* |
|------------------|--------------|-------------|--------------|----------|--------------------|---------------|--------|
| Dashboard        |              |             |              | Payment  | Search<br>d Search |               |        |
| Entity/Workgroup | Selected: WF | s           | *            | Manage ( | Queries            |               |        |

## **Payment Search**

The Payment Search page allows users to perform a search on the payment part of transactions. This search function will search across multiple entities and workgroups. It executes its search in the selected entity, all child entities, and all workgroups of the entities.

| Dashboard | Batch Summary | DDA Summary Ex              | ceptions+           | Search <del>-</del> | Reports    | Notifications | Admin <del>-</del> | Manuel Ponce | sign out |
|-----------|---------------|-----------------------------|---------------------|---------------------|------------|---------------|--------------------|--------------|----------|
|           |               |                             |                     |                     |            |               |                    |              |          |
| Payment S | earch         |                             |                     |                     |            |               |                    |              |          |
|           |               | Entity/Workgroup            | Select En           | tity/Workgroup      | 0          |               | •                  |              |          |
|           |               | Payer                       | n                   |                     |            |               |                    |              |          |
|           |               | DDA                         |                     |                     |            |               |                    |              |          |
|           |               | Deposit Date<br>(mm/dd/yyy) | e: 03/16/2016<br>/) | 8 🛗 -               | 03/16/2016 | 曲             |                    |              |          |
|           |               | Payment Amount              |                     |                     | -          |               |                    |              |          |
|           |               | Account Number              | n                   |                     |            |               |                    |              |          |
|           |               | Check/Trace/Ref Number      | ri 🦳                |                     |            |               |                    |              |          |
|           |               | R/T                         | ·                   |                     |            |               |                    |              |          |
|           |               | Payment Source              | Select one          | <b>1</b>            | *          |               |                    |              |          |
|           |               | Payment Type                | Select one          | ł                   | *          |               |                    |              |          |
|           |               | Sort By                     | Select one          | <u></u>             | *          |               |                    |              |          |
|           |               |                             | Sea                 | arch Clear          | Search     |               |                    |              |          |

To create a Payment Search, perform the following steps.

- 1. Select the Entity/Workgroup from the dropdown list. Either an entity or a workgroup may be selected. This is a required field.
- 2. Enter a specific **Payer** name if desired.
- 3. Enter a specific DDA if desired.
- 4. Select the desired **Deposit Date** range. The range defaults to the current date but the calendar tool may be used to select another date. This is a required field.
- 5. Enter any desired search criteria in the Payment Amount, Account Number, Check/Trace/Ref Number and R/T parameters.
- 6. Select any desired search criteria from the dropdown list in the Payment Source or Payment Type parameters.
- Select the desired Sort By option from the dropdown list to determine the order that the search results will be displayed.
- 8. Click on Search to retrieve the transactions per the selected parameters
- 9. Click **Clear Search** at any point to clear all search parameters. Results for the search are displayed on the Payment Search Results page. The columns and values on the page are displayed based on the **Sort By** parameter, if specified.

| ment S    | earch           |         |        |                  |                 |             |     |                   |           |                |                           |       |              |
|-----------|-----------------|---------|--------|------------------|-----------------|-------------|-----|-------------------|-----------|----------------|---------------------------|-------|--------------|
| Results   |                 |         |        |                  |                 |             |     |                   |           |                |                           |       | lefine Searc |
| Workproup | Deposit<br>Date | Batch D | Batch  | Payment Source   | Payment<br>Type | Transaction |     | Payment<br>Amount | R/T       | Account Number | Check/Trace/Ref<br>Number | Payer | 004          |
| 285       | 2/23/2015       | 12410   | 12410  | ImageRPS-Michael | Check           | 1           | 60  | \$1,231.07        | 055000165 | 03328996       | 8720                      |       | 12345678     |
| 205       | 2/23/2015       | 12410   | 12410  | ImageRPS-Michael | Check           | 1           | 00  | \$1,021.64        | 051405324 | 133490501      | 1139                      |       | 12345678     |
| 205       | 2/23/2015       | \$2450  | \$2410 | ImageRPS-Michael | Check           | 2           | 00  | \$1,920.00        | 001105205 | 10311609       |                           |       | 12345670     |
| 206       | 2/23/2015       | 12410   | 12410  | ImageRPS-Michael | Check           | 3           | (1) | \$200.00          | 080283672 | 95707039       | 2404                      |       | 12345678     |
| 286       | 2/23/2015       | 12410   | 12410  | ImageRPS-Michael | Check           | 3           | (1) | \$0.01            | 091901972 | 9790115589930  | 2070                      |       | 12345678     |
| 286       | 2/23/2015       | 12410   | 12410  | ImageRPS-Michael | Check           | 3           | (1) | \$2,520.00        | 098303638 | 69452640       |                           |       | 12345678     |
| 286       | 2/23/2015       | 12410   | 12410  | ImageRPS-Michael | Check           | 3           | 00  | \$150.55          | 056080126 | 00826451       | 3003                      |       | 12345678     |
| 286       | 2/23/2015       | 12410   | 12410  | ImageRPS-Michael | Check           | 3           | 00  | \$500.00          | 011100478 | 30613335       |                           |       | 12345678     |
| 286       | 2/23/2015       | 112401  | 112401 | ImageRPS-Michael | Check           | 1           | 00  | \$1,021.64        | 051405324 | 133490501      | 1139                      |       | 12345678     |
| 205       | 2/23/2015       | 112401  | 112401 | ImageRPS-Michael | Check           | 1           | 00  | \$1,231.07        | 055000165 | 03328996       | 8720                      |       | 12345678     |
| 286       | 2/23/2015       | 112401  | 112401 | ImageRPS-Michael | Check           | 2           | (H) | \$1,920.00        | 001105205 | 18311689       |                           |       | 12345678     |
| 285       | 2/23/2015       | 112401  | 112401 | ImageRPS-Michael | Check           | 3           | 00  | \$200.00          | 080283672 | 95707039       | 2404                      |       | 12345678     |
| 206       | 2/23/2015       | 112401  | 112401 | ImageRPS-Michael | Check           | 3           | CH3 | \$2,520.00        | 098303638 | 69452640       |                           |       | 12345678     |
| 206       | 2/23/2015       | 112401  | 112401 | ImageRPS-Michael | Check           | 3           | 00  | \$150.55          | 056080126 | 00826451       | 3003                      |       | 12345678     |
| 206       | 2/23/2015       | \$12401 | 112401 | ImageRPS-Michael | Check           | 3           | 00  | \$0.01            | 091901972 | 9790115589930  | 2070                      |       | 12345678     |
| 286       | 2/23/2015       | 112401  | 112401 | ImageRPS-Michael | Check           | 3           | 60  | \$500.00          | 011100478 | 30613335       |                           |       | 12345678     |
| 286       | 2/23/2015       | 12412   | 12412  | ImageRPS-Michael | Check           | 5           | (H) | \$200.00          | 080283672 | 95707039       | 2404                      |       | 93939393     |
| 286       | 2/23/2015       | 12412   | 12412  | ImageRPS-Michael | Check           | 2           | •   | \$1,231.07        | 055000165 | 03328996       | 8720                      |       | 93939393     |
| 286       | 2/23/2015       | 12412   | 12412  | ImageRPS-Michael | Check           | 3           | 00  | \$0.01            | 091901972 | 9790115589930  | 2070                      |       | 93939393     |
| 286       | 2/23/2015       | 12412   | 12412  | ImageRPS-Michael | Check           | 4           | 60  | \$1,920.00        | 001105205 | 18311689       |                           |       | 93939393     |
| 206       | 2/23/2015       | 12412   | 12412  | ImageRPS-Michael | Check           | 5           | 00  | \$854.00          | 128099223 | 53494868       |                           |       | 93939393     |
| 206       | 2/23/2015       | 12412   | 12412  | ImageRPS-Michael | Check           | 6           | 00  | \$500.00          | 011100478 | 30613335       |                           |       | 93939393     |
| 286       | 2/23/2015       | 12412   | 12412  | ImageRPS-Michael | Check           | 7           | (H) | \$51.19           | 069593752 | 74999106       | 1652                      |       | 93939393     |
| 205       | 2/23/2015       | 12412   | 12412  | ImageRPS-Michael | Check           | 8           | 60  | \$200.00          | 080283672 | 95707039       | 2404                      |       | 93939393     |
| 226       | 2/24/2015       | 540     | 54     | ImageRPS-Michael | Check           | 1           |     | 6884 21           | 007628621 | 70915026       | 0480                      |       | 93939393     |

Click the batch number **Batch Details** hyperlink in the **Batch** column to access the Batch Details page for a specific batch.

| Batch          | Deposit Dat               |
|----------------|---------------------------|
| <u>2850</u>    | 12/03/201                 |
| 2051<br>View I | 12/02/201<br>Batch Detail |

Click the transaction number Transaction Details hyperlink in the Transaction column to view the Transaction Detail page.

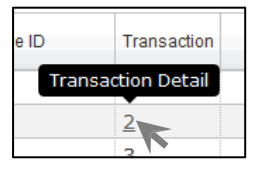

Select the View Check icon 🙆 to generate a PDF document of the check image.

Click the Refine Search hyperlink at the top right of the page to return to the Payment Search page.

## **Advanced Search**

The Advanced Search page allows users to query for specific items within a workgroup using advanced search parameters. The system also enables a user to create and save individual custom searches that are frequently used, which saves time and builds in research accuracy.

|                             | Search                  | Clear Search Mana            | ne Queries   |         |
|-----------------------------|-------------------------|------------------------------|--------------|---------|
| Search Query                | Name: Select one        | ·                            | New Que      | ry Name |
| Works                       | group: Select Workgroup | þ                            | Ŧ            |         |
| Deposit Da<br>(mm/da        | ate(s): 03/11/2016      |                              | ]            |         |
| Bat<br>Star                 | ch ID:                  | -                            |              |         |
| Star                        | Batch:<br>t - End       | -                            |              |         |
| Check/Trace/Ref Nu          | mber:                   |                              |              |         |
| Payment An<br>Star          | nount:<br>t - End       | -                            |              |         |
| Payment S                   | ource: Select one       | •                            |              |         |
| Payment                     | Type: Select one        | •                            |              |         |
| Display Correspondence (    | Only Transactions: 🗆    |                              |              |         |
| Display Mark Sense Trans    | sactions Only:          |                              |              |         |
| Advanced                    | Search Field            | Comparison                   |              | Value   |
| Find:                       | ~                       | ✓                            |              |         |
|                             |                         |                              | ī <u>—</u>   |         |
|                             |                         |                              |              |         |
|                             |                         |                              |              |         |
|                             |                         |                              |              |         |
|                             | ✓                       | ~                            |              |         |
|                             | Sort By: Dep            | oosit Date 🗙 💌               |              |         |
| Display                     | Availa                  | ble                          | Selected     | ł       |
| rields:                     |                         | >><br><                      |              | +       |
|                             |                         | <<                           |              |         |
| Predefined<br>Search Ouerv: | Description:            |                              |              |         |
|                             | Default o               | query when search page is lo | aded: 🗆      |         |
|                             | × Delete                | Query                        | 🖺 Save Query |         |
|                             | Search                  | Clear Search Mana            | ge Queries   |         |

## **Entering Search Criteria**

#### **New Query**

To create a new advanced search query, perform the following steps.

- 1. Select the **Workgroup** from the dropdown list. Only workgroups may be selected, not entities. This is a required field.
- 2. Select the desired **Deposit Date** range. The range defaults to the current date but the calendar tool may be used to select another date. This is a required field.
- 3. Click New Query Name at the top of the page to provide a name if the query will be saved for later use.

NOTE: A search can be applied to a single batch or batch range. Build the search based on the check and non-check MICR information. Search criteria can also be based on pre-established user-defined fields.

- 4. Enter batch or check specific criteria in the Batch ID, Batch, Check/Trace/Ref, and Payment Amount parameters.
  - Amount criteria used to search for specific dollar amounts or ranges can be entered in whole numbers (10000) or with the decimal place (10000.00).
  - > Commas and dollar signs may be used but are not required.
- 5. Select any desired search criteria from the dropdown list in the **Payment Source** or **Payment Type** parameters.
- 6. Select the **Display Correspondence Only Transactions** checkbox to return only transactions where a check was not included. Selecting this item disables the ability to perform check-related searches on the Advanced Find fields.
- 7. Select the **Display Mark Sense Transactions Only** checkbox to return only transactions where a mark sense indicator was detected.
- 8. Select the desired Advanced Find search fields and criteria.
  - Advanced Find allows users to select user-defined fields based on the data entry criteria provided during the lockbox set-up process. For instance, if a field is designated to be alphanumeric, numeric or text, this is how the field displays.
  - Date fields will not include any special characters such as slashes or hyphens and will be in the format requested (e.g., YYYYMMDD, DDMMYYYY, etc.).
  - The Comparison options vary based on the Search Field selected. Numeric field's comparison options are Equal To, Greater Than or Less Than. An alphanumeric or text field comparison options are Begins With, Contains, Ends With and Equals.
- 9. Select the desired **Sort By** option from the dropdown list to determine the order that the search results display.
- 10. Select and move **Display Fields** from the **Available** box to the **Selected** box to determine which additional fields
  - will be added to the default fields in the Advanced Search Results page.
    - Click on a single field to select it, or use Ctrl+click to select multiple fields, or use Shft+click to select a range of fields.
    - Click the arrow buttons to move one or all to and from the Selected box.
    - Click the + and buttons to move a selected field in the Selected box up or down the list to adjust the order of fields in the results page.
- 11. Set Predefined Search Query parameters if the configured search will be saved for future use.
- 12. Enter a **Description** to easily identify the purpose of the saved query.
  - Select the Default Query When Search Page is loaded checkbox to set the current query to automatically load when Advanced Search is opened. This action is user specific.
- 13. Click Save Query to save the current query. A Query Saved message will display.

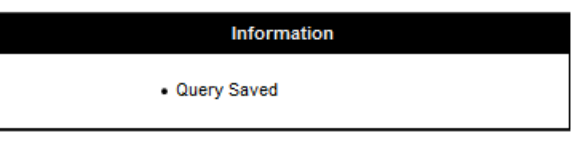

NOTE: The **Deposit Date** range is not saved with the query and must be specified when a saved query is selected.

14. Click Search once all criteria has been selected or entered.

If a message displays that indicates no records were found matching the criteria specified, modify the previous search or click Clear Search to remove all search criteria and start again.

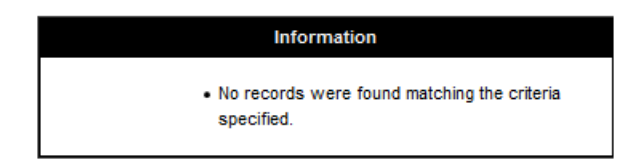

Click Clear Search to clear the search parameters at any point.

## **Saved Queries**

Queries are user specific and are saved and reused at the user level. In other words, the logged in user will see and use only queries that the logged in user has saved. This is not a global feature.

If individual queries have been saved, they may be used to execute a search using the parameters of the saved query. Saved queries may be modified and saved as the existing query or they may be used to create new queries without changing the existing query.

Use these steps to search using a saved query.

- 1. Click the Search Query Name box to display the dropdown list.
- 2. Click a query name in the dropdown list to select. The query parameters will load into the Advanced Search page.
- 3. Select the desired **Deposit Date** range. The range defaults to the current date but the calendar tool may be used to select another date. This is a required field.
- 4. Click Search to execute the search.
  - If a message displays that indicates no records were found matching the criteria specified, modify the saved search parameters and search again. If desired, save the query with the modified parameters.

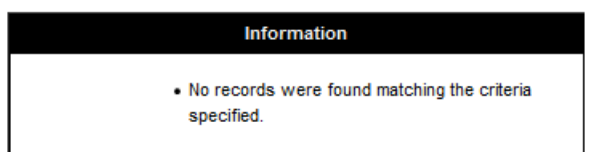

Use these steps to modify and save an existing query.

- 1. Click the Search Query Name box to display the dropdown list.
- 2. Click a query name in the dropdown list to select
- 3. If desired, click **Edit Name**, at the top of the page, to change the name of the existing query. A dialog box will display to enter the name.
  - > NOTE: The name in the Search Query Name box does not change until the modified query is saved.
- 4. Modify the search criteria as needed.
- 5. Click Save Query at the bottom of the page to save the updated search options. A Query Saved message will display.

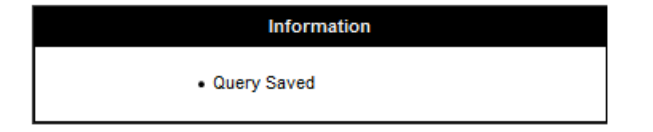

- NOTE: The Deposit Date range is not saved with the query and must be specified when a saved query is selected.
- 6. Select the desired **Deposit Date** range. The range defaults to the current date but the calendar tool may be used to select another date. This is a required field.
- 7. Click **Search** to see the results for the modified query.
- 8. If a message displays that indicates no records were found matching the criteria specified, modify the saved search parameters and search again. If desired, save the query with the modified parameters.

#### Information

· No records were found matching the criteria

Use these steps to create a new query from an existing quere field.

- 1. Click the Search Query Name box to display the dropdown list.
- 2. Click a query name in the dropdown list to select.
- 3. Click **New Query Name** at the top of the page to enter the name of the new query. A dialog box will display to enter the name.
  - > NOTE: The name in the New Query Name box does not change until the modified query is saved.
- 5. Modify the search criteria as desired.
- 6. Edit the **Description** for the new query to be easily identified.
- 7. Select the Default Query When Search Page is Loaded checkbox to set the new query as the user default, if desired.
- 8. Click Save Query at the bottom of the page to save the updated search options. A Query Saved message will display.

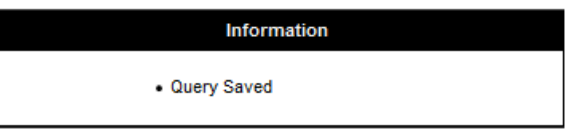

- NOTE: The **Deposit Date** range is not saved with the query. It must be specified when a saved query is selected.
- Select the desired Deposit Date range. The range defaults to the current date but the calendar tool may be used to select another date. This is a required field.
  - 10. Click **Search** to see the results for the new query.
    - If a message displays that indicates no records were found matching the criteria specified, modify the saved search parameters and search again. If desired, save the query with the modified parameters.

| Information                                                                    |
|--------------------------------------------------------------------------------|
| <ul> <li>No records were found matching the criteria<br/>specified.</li> </ul> |

Click Clear Search to clear the search parameters at any point.

Click **Delete Query** at the bottom of the page to remove the query that is currently displayed. A **Query Deleted** message will display.

Click **Manage Queries** to open the Manage Queries page to add/edit/delete saved queries. See the Manage Queries section for more information.

## **Search Results**

If the search criteria entered is valid and the system is successful in returning items based on the criteria, the Advanced Search results page displays.

20

| Workgroup: 3030 | 30 - 30 | i.                       |              |             |     |       |                |           |                |                        |               |
|-----------------|---------|--------------------------|--------------|-------------|-----|-------|----------------|-----------|----------------|------------------------|---------------|
| Results         |         |                          |              |             |     |       |                |           |                |                        | Refine Search |
| Deposit Date    | Batch   | Payment Source           | Payment Type | Transaction |     |       | Payment Amount | R/T       | Account Number | Check/Trace/Ref Number | DDA           |
| 06/05/2015      | 1829    | ImageRPS Lockbox         | Check        | 1           | 1   |       | \$94.56        | 095601171 | 96372050       | 1733                   | 121212123     |
| 06/05/2015      | 1829    | ImageRPS Lockbox         | Check        | 2           | (1) |       | \$48.67        | 101380933 | 96725340       | 2385                   | 121212123     |
| 06/05/2015      | 1829    | ImageRPS Lockbox         | Check        | 3           | 1   |       | \$31.27        | 078237559 | 64292703       | 1768                   | 121212123     |
| 06/05/2015      | 1829    | ImageRPS Lockbox         | Check        | 4           | 1   |       | \$83.71        | 080881142 | 47438986       | 9651                   | 121212123     |
| 06/08/2015      | 1831    | ImageRPS Lockbox         | Check        | 1           | 1   |       | \$94.56        | 095601171 | 96372050       | 1733                   | 121212123     |
| 06/08/2015      | 1831    | ImageRPS Lockbox         | Check        | 2           | 1   |       | \$48.67        | 101380933 | 96725340       | 2385                   | 121212123     |
| 06/08/2015      | 1831    | ImageRPS Lockbox         | Check        | 3           | 1   |       | \$31.27        | 078237559 | 64292703       | 1768                   | 121212123     |
| 06/08/2015      | 1831    | ImageRPS Lockbox         | Check        | 4           | (D) |       | \$83.71        | 080881142 | 47438986       | 9651                   | 121212123     |
| 06/08/2015      | 1830    | ImageRPS Lockbox         | Check        | 1           | (0) |       | \$94.56        | 095601171 | 96372050       | 1733                   | 121212123     |
| 06/08/2015      | 1830    | ImageRPS Lockbox         | Check        | 2           | 1   |       | \$48.67        | 101380933 | 96725340       | 2385                   | 121212123     |
| 06/08/2015      | 1830    | ImageRPS Lockbox         | Check        | 3           | 1   |       | \$31.27        | 078237559 | 64292703       | 1768                   | 121212123     |
| 06/08/2015      | 1830    | ImageRPS Lockbox         | Check        | 4           | 1   |       | \$83.71        | 080881142 | 47438986       | 9651                   | 121212123     |
| 06/10/2015      | 6767    | Client303030 Doc Group 5 | Check        | 1           | 1   | C 🖬 🗹 | \$63.00        | 016404771 | 32033610       |                        | 121212123     |
| 06/10/2015      | 6767    | Client303030 Doc Group 5 | Check        | 2           | 1   | C 🖬 🗹 | \$31.00        | 067046641 | 89612178       |                        | 121212123     |
| 06/10/2015      | 6767    | Client303030 Doc Group 5 | Check        | 3           | (1) | 🗅 🖬 🗹 | \$529.65       | 074488946 | 20292833       |                        | 121212123     |
| 06/10/2015      | 6767    | Client303030 Doc Group 5 | Check        | 4           | Ð   | 🗅 🖬 🗹 | \$0.01         | 098292477 | 99622385       | 2743                   | 121212123     |
| 06/10/2015      | 6767    | Client303030 Doc Group 5 | Check        | 5           | 1   | 🗅 🖬 🗹 | \$0.02         | 091057253 | 25160630       | 6106                   | 121212123     |
| 06/10/2015      | 6767    | Client303030 Doc Group 5 | Check        | 6           | 1   | 🗅 🖬 🗹 | \$936.48       | 123085944 | 34045702       | 2999                   | 121212123     |
| 06/10/2015      | 6769    | Client303030 Doc Group 5 | Check        | 1           |     | 2     | \$62.00        | 016404771 | 32033610       |                        | 121212123     |
| 06/10/2015      | 6769    | Client303030 Doc Group 5 | Check        | 2           | D   | 2     | \$21.00        | 067046641 | 89612178       |                        | 121212123     |
| 06/10/2015      | 6769    | Client303030 Doc Group 5 | Check        | 3           | 1   | 🗅 🖬 🔽 | \$529.65       | 074488946 | 20292833       |                        | 121212123     |
| 06/10/2015      | 6769    | Client303030 Doc Group 5 | Check        | 4           | 1   | 🗅 🖬 🔽 | \$0.01         | 098292477 | 99622385       | 2743                   | 121212123     |
|                 | Showing | Results 1 - 22 of 27     |              |             |     |       |                |           |                |                        |               |
|                 |         |                          |              |             |     |       |                |           |                |                        |               |
| - Selective     | Print   | Mode                     |              |             |     |       |                |           |                |                        |               |

If the search criteria entered does not provide the desired data, click **Refine Search** at the top right of the page to return to the Advanced Search page and modify the criteria.

The columns and values on the page are displayed based on the **Sort By** parameter, if specified. The **Payment Count**, **Payment Total** and **Search Criteria** will be listed at the bottom of the Results page.

Click the batch number **Batch Details** hyperlink in the **Batch** column to access the Batch Details for a specific batch.

| Batch       | Deposit Dat  |
|-------------|--------------|
| <u>2850</u> | 12/03/201    |
| View I      | Batch Detail |

Click the transaction number **Transaction Details** hyperlink in the **Transaction** column to view the Transaction Detail page.

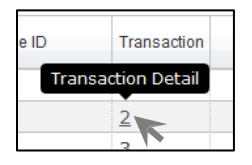

Click the **Show Payment** icon **O** to generate a PDF document of the check image.

Select the View Transaction Documents icon  $\square$  to generate a PDF document containing all the non-check images for the selected batch.

Select the View All Images for Transaction icon icon to generate a PDF containing all the images for the selected transaction.

The blue check box icon 🗹 indicates that the transaction contains mark sense data.

| 🕑 🗋 🎦 🔽 | \$0.02             | 091057253      | 25160630    |
|---------|--------------------|----------------|-------------|
| 💿 🗋 🎦 🔽 | \$936.48           | 123085944      | 34045702    |
| 🗅 🔽     | \$62.00            | 016404771      | 32033610    |
| 🗅 🔽     | Transaction contai | ins mark sense | e data 2178 |
| 💿 🗋 🎦 🔽 | \$529.65           | 074488946      | 20292833    |
| 🖸 🗋 🎦 🔽 | \$0.01             | 098292477      | 99622385    |

The following is behavior that may occur in the results of an Advanced Search:

- It is possible to have two or more batches with the same batch number when the batches are from different payment sources.
- When searching for a stub with specific criteria in Advanced Search, the stub meeting the criteria will be returned as well as the other stubs in the same transaction. The criteria fields for non-matching stubs will be blank. The following example illustrates a search that was looking for the stub **Account Number** of 7505466895523122.

| Vorkgroup: 286 - IC | CON Service | Testing          |              |             |       |                        |
|---------------------|-------------|------------------|--------------|-------------|-------|------------------------|
| Results             |             |                  |              |             |       | Refine Sear            |
| Deposit Date        | Batch       | Payment Source   | Payment Type | Transaction |       | [INVSYS].AccountNumber |
| 02/23/2015          | 12410       | ImageRPS-Michael | Check        | 3           | 🖸 🗋 🖿 |                        |
| 02/23/2015          | 12410       | ImageRPS-Michael | Check        | 3           | 🕘 🗋 🔛 |                        |
| 02/23/2015          | 12410       | ImageRPS-Michael | Check        | 3           | 🖲 🗋 🎦 |                        |
| 02/23/2015          | 12410       | ImageRPS-Michael | Check        | 3           | 💽 🗋 🔛 | 7505466895523122       |
| 02/23/2015          | 12410       | ImageRPS-Michael | Check        | 3           | 🕘 🗋 🔚 | 7505466895523122       |
| 02/23/2015          | 12410       | ImageRPS-Michael | Check        | 3           | 🖸 🗋 🔛 | 7505466895523122       |
| 02/23/2015          | 12410       | ImageRPS-Michael | Check        | 3           | 🖲 🗋 🎦 | 7505466895523122       |
| 02/23/2015          | 12410       | ImageRPS-Michael | Check        | 3           | 🖲 🗋 🎦 | 7505466895523122       |
| 02/23/2015          | 12410       | ImageRPS-Michael | Check        | 3           | 💽 🗋 🔚 |                        |
| 02/23/2015          | 12410       | ImageRPS-Michael | Check        | 3           | 🕘 🗋 🖾 |                        |
| 02/23/2015          | 12410       | ImageRPS-Michael | Check        | 3           | 🖸 💾 🖾 |                        |
| 02/23/2015          | 12410       | ImageRPS-Michael | Check        | 3           | 💽 🗋 🔚 |                        |
| 02/23/2015          | 12410       | ImageRPS-Michael | Check        | 3           | 🕘 🗋 🖾 |                        |
| 00/00/0015          | 12410       | ImageDDC-Michael | Chack        | 2           |       |                        |

- When you search for a field, regardless of whether it is if in a check or a stub, the entire transaction will be returned in the data set and the application will attempt to combine the check and the stub information in a single row. If the result is a singles transaction (i.e., one check and one stub) then one row is displayed. If the result is a multi-transaction, then the result set will vary as follows:
  - A single check with multiple stubs transaction will display one row per stub with the same check information on each row. For example, 1 check with 3 stubs = 3 rows.
  - A single stub with multiple checks transaction will display one row per check with the same stub information on each row. For example, 1 stub with 3 checks = 3 rows.
  - For a multiple check and multiple stub transaction, where a stub data entry field is not selected for display when creating the Advanced Search query, only the check results will display with one row per check.
  - For a multiple check and multiple stub transaction, where a stub data entry field is selected for display, the results will display the Cartesian product of both checks and stubs. This means that the number of rows will be equal to the number of checks times the number of stubs (i.e., checks \* stubs = rows). For example:

2 Checks & 3 Stubs = 6 rows 3 Checks & 3 Stubs = 9 rows

2 Checks & 5 Stubs = 10 rows

# **Viewing and Downloading Data**

Users can view and download the results data and images using the buttons at the bottom of the page.

## **Print View**

Click Print View to display the results table in an HTML window for viewing. The displayed table may be saved in HTML format but cannot be printed from this view.

| Search Res<br>Records 1 - 4 ( | sults<br>of 4 |                       |                 |                 |             |               |                    |                           |            |
|-------------------------------|---------------|-----------------------|-----------------|-----------------|-------------|---------------|--------------------|---------------------------|------------|
| Deposit<br>Date               | Batch         | Payment Source        | Payment<br>Type | Transaction     | Amount      | R/T           | Account<br>Number  | Check/Trace/Ref<br>Number | DDA        |
| 07/13/2015                    | 2853          | ImageRPSTesting       | Check           | 1               | 94.56       | 095601171     | 96372050           | 1733                      | 121212123  |
| 07/13/2015                    | 2853          | ImageRPSTesting       | Check           | 2               | 48.67       | 101380933     | 96725340           | 2385                      | 121212123  |
| 07/13/2015                    | 2853          | ImageRPSTesting       | Check           | 3               | 31.27       | 078237559     | 64292703           |                           | 121212123  |
| 07/13/2015                    | 2853          | ImageRPSTesting       | Check           | 4               | 83.71       | 080881142     | 47438986           | 9651                      | 121212123  |
|                               |               |                       |                 |                 |             |               |                    |                           |            |
| Payment Cou                   | nt: 4         |                       |                 |                 |             |               |                    |                           |            |
| Payment Tota                  | l: \$25       | 8.21                  |                 |                 |             |               |                    |                           |            |
| Search Criter                 | ia: Wor       | kgroup = 15 - 15 - Ka | aren's Group 1  | 5; Deposit Date | e Is Greate | er Than or Eq | ual to 7/13/2015 a | nd Less Than or Equal to  | 7/13/2015; |
| top                           |               |                       |                 |                 |             |               |                    |                           |            |

#### **PDF View**

Г

Click PDF View to open a PDF document of the results table with the standard Adobe controls to save, print, or page through the document.

| Deposit Date | BatchID | BatchNumber | Payment Source  | Payment Type | Transaction | Check Amount | R/T       | Account Number | Check Number | DDA       |
|--------------|---------|-------------|-----------------|--------------|-------------|--------------|-----------|----------------|--------------|-----------|
| 07/13/2015   | 2853    | 2853        | ImageRPSTesting | Check        | 1           | \$ 94.56     | 095601171 | 96372050       | 1733         | 121212123 |
| 07/13/2015   | 2853    | 2853        | ImageRPSTesting | Check        | 2           | \$ 48.67     | 101380933 | 96725340       | 2385         | 121212123 |
| 07/13/2015   | 2853    | 2853        | ImageRPSTesting | Check        | 3           | \$ 31.27     | 078237559 | 64292703       |              | 121212123 |
| 07/13/2015   | 2853    | 2853        | ImageRPSTesting | Check        | 4           | \$ 83.71     | 080881142 | 47438986       | 9651         | 121212123 |

Check Total: \$258.21

#### **Download As Text**

Click Download As Text to create a CSV format that may be downloaded and saved locally and opened in a text editor or MS Excel.

| 🗍 R360 Download Text sample.csv - Notepad                                                                                                    | 8 |
|----------------------------------------------------------------------------------------------------|---|
| File Edit Format View Help                                                                                                    |   |
| Deposit Date,BatchID,BatchNumber,Payment Source,Payment Type,Transaction,Check Amount,R/T,Account Number,Check Number,DDA 07/13/2015,2853,2853,ImageRPSTesting,Check,1,94.5600,095601171,96372050,1733,121212123 07/13/2015,2853,2853,ImageRPSTesting,Check,2,48.6700,101380933,96725340,2385,121212123 07/13/2015,2853,2853,ImageRPSTesting,Check,3,31.2700,078237559,64292703,121212123 07/13/2015,2853,2853,ImageRPSTesting,Check,4,83.7100,080881142,47438986,9651,121212123 | * |
|                                                                                                    | Ŧ |

| _ |              |         |             |                 |              |             |              |           |                |              |           |   |
|---|--------------|---------|-------------|-----------------|--------------|-------------|--------------|-----------|----------------|--------------|-----------|---|
| 1 | A            | В       | С           | D               | E            | F           | G            | Н         | I. I.          | J            | K         | L |
| 1 | Deposit Date | BatchID | BatchNumber | Payment Source  | Payment Type | Transaction | Check Amount | R/T       | Account Number | Check Number | DDA       |   |
| 2 | 7/13/2015    | 2853    | 2853        | ImageRPSTesting | Check        | 1           | 94.56        | 95601171  | 96372050       | 1733         | 121212123 |   |
| 3 | 7/13/2015    | 2853    | 2853        | ImageRPSTesting | Check        | 2           | 48.67        | 101380933 | 96725340       | 2385         | 121212123 |   |
| 4 | 7/13/2015    | 2853    | 2853        | ImageRPSTesting | Check        | 3           | 31.27        | 78237559  | 64292703       |              | 121212123 |   |
| 5 | 7/13/2015    | 2853    | 2853        | ImageRPSTesting | Check        | 4           | 83.71        | 80881142  | 47438986       | 9651         | 121212123 |   |
| 6 |              |         |             |                 |              |             |              |           |                |              |           |   |
| - |              |         |             |                 |              |             |              |           |                |              |           |   |

## **Download Images**

Click **Download Images** to generate a zip file containing a CSV, XML, HTML viewer and TIFF images for the query results. A message will display when the download is ready. Click the icon to begin the download.

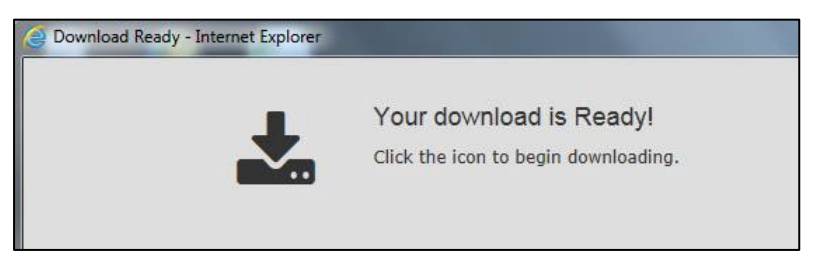

Windows will prompt the user to open or save the download.

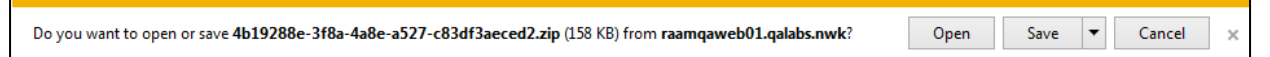

The zip file is downloaded and contains the following.

- A CSV file that can be opened as text or in MS Excel
- An HTML document
- An XML document

NOTE: XML tags are not fixed and if there are multiple fields with the same name they will have \_2, \_3, \_4, etc. after the field name.

An "images" folder with document images in TIF format

| Name                                       | Туре                                        |
|--------------------------------------------|---------------------------------------------|
| 🌗 images                                   | File folder                                 |
| 🐴 4b19288e-3f8a-4a8e-a527-c83df3aeced2.csv | Microsoft Excel Comma Separated Values File |
| 4b19288e-3f8a-4a8e-a527-c83df3aeced2.html  | HTML Document                               |
| 4b19288e-3f8a-4a8e-a527-c83df3aeced2.xml   | XML Document                                |
|                                            |                                             |

The image file naming format is defined here.

F = front

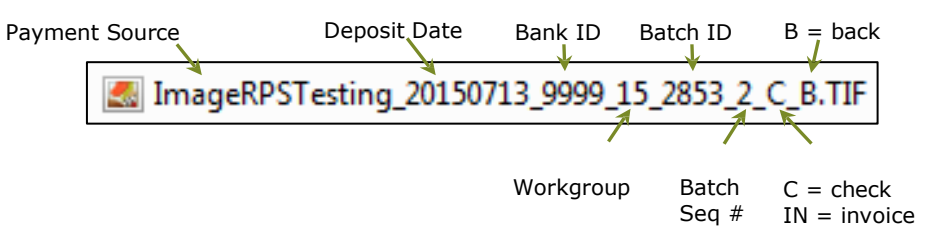

To use the **HTML-viewer** do the following:

Extract the zipped files to the desired folder. The HTML viewer will not function correctly if the zipped files are not extracted to a new folder.

- Open the HTML file. The data and links to the images are displayed.
- Click on a check or document link to view the image.

| te      | BatchIC | Batch | Payment Source  | Payment<br>Type                                                                                                    | Transaction Ar | nount   | R/T            | Account<br>Number | Check<br>Number | DDA       | Checks         | Documents                        |
|---------|---------|-------|-----------------|----------------------------------------------------------------------------------------------------|----------------|---------|----------------|-------------------|-----------------|-----------|----------------|----------------------------------|
| 13/2015 | 2853    | 2853  | ImageRPSTesting | Check                                                                                                    | 1              | \$94.56 | 095601171      | 96372050          | 1733            | 121212123 | Check<br>Check | Document image not<br>available. |
| 13/2015 | 2853    | 2853  | ImageRPSTesting | Check                                                                                                    | 2              | \$48.67 | 101380933      | 96725340          | 2385            | 121212123 | Check<br>Check | Document Document                |
| 13/2015 | 2853    | 2853  | ImageRPSTesting | Check                                                                                                    | 3              | \$31.27 | 078237559      | 64292703          |                 | 121212123 | Check<br>Check | Document Document                |
| 13/2015 | 2853    | 2853  | ImageRPSTesting | Check                                                                                                    | 4              | \$83.71 | 080881142      | 47438986          | 9651            | 121212123 | Check<br>Check | Document Document                |
|         |         | PAY   | To THE - Fre    | ishio<br>7/1                                                                                                    | nable          | -Clot   | hari<br>Less c | s}<br>≥na \$      | 12<br>12<br>83  | Z/        |                |                                  |
|         |         | MEMO  |                 |                                                                                                    |                |         | NS             |                   | NABLE           |           |                |                                  |
|         |         | MEMO  | BOBB 11         | 1 - 1 - 1 - 1<br>- 1 - 1 - 1<br>- 1 - 1 - 1<br>- 2 - 1<br>- 2 - 1<br>- 1 - 1<br>- 1 - 1<br>- 1 - 1<br>- 1 - 1<br>- 1 - 1<br>- 1 - 1<br>- 1 - 1<br>- 1 - 1<br>- 1 - 1<br>- 1 - 1<br>- 1 - 1<br>- 1 - 1<br>- 1 - 1<br>- 1 - 1<br>- 1 - 1<br>- 1 - 1<br>- 1 - 1<br>- 1 - 1<br>- 1 |                | 8986.   | 965 I          |                   | NABLE           |           |                |                                  |

## **Selective Print Mode**

Users can select specific items from the results table to print.

Select the Selective Print Mode checkbox. The print and view buttons are replaced by radial button print controls and a check box appears at the left of each row in the table.

|             | Deposit Date                             | Batch     | Payment Source               | Payment Type | Transaction  |                 | Payment Amount | R/T    |
|-------------|------------------------------------------|-----------|------------------------------|--------------|--------------|-----------------|----------------|--------|
|             | 07/13/2015                               | 2853      | ImageRPSTesting              | Check        | 1            | 🖸 🗋 🖾           | \$94.56        | 095601 |
| •           | 07/13/2015                               | 2853      | ImageRPSTesting              | Check        | 2            | 回 🗋 🔚 🔽         | \$48.67        | 101380 |
|             | 07/13/2015                               | 2853      | ImageRPSTesting              | Check        | 3            | 回 🗋 🔛           | \$31.27        | 078237 |
|             | 07/13/2015                               | 2853      | ImageRPSTesting              | Check        | 4            | 💽 🗋 🖾 🗸         | \$83.71        | 080881 |
| 14          | <= >> >I Show                            | ving Resu | ts 1 - 4 of 4                |              |              |                 |                |        |
|             | Selective Pri                            | ving Resu | e O Print F                  | Payments ()  | Print Docume | ents ) Print Al |                |        |
|             | Selective Prin                           | nt Mod    | e OPrint F                   | Payments O I | Print Docume | ents 🖲 Print Al | I              |        |
| Vie         | Selective Prinew Selected                | nt Mod    | e O Print F                  | Payments 🔿 I | Print Docume | ents 🖲 Print Al | I              |        |
| Vir<br>Payr | Selective Prinew Selected<br>ment Count: | nt Mod    | ts 1 - 4 of 4<br>e O Print F | Payments 🔿 I | Print Docume | ents 🖲 Print Al | I              |        |

- Select the checkbox for each item to be printed.
- Select Print Payments for check images, Print Documents for non-check documents or Print All for all check and noncheck documents.
  - NOTE: If the transactions in the search results do not have any associated documents, the radial button options will not be displayed.

Click View Selected to generate a PDF of the selected items.

# **Resources**

If you have questions or need assistance with Receivables Manager, please contact Treasury Management Service:

Hours: Monday-Friday 8am-6pm ET / 7am-5pm CT

Phone: 800-844-1720

Email: tmservice@oldnational.com